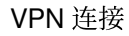

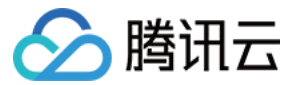

# **VPN 连接** 快速入门 产品文档

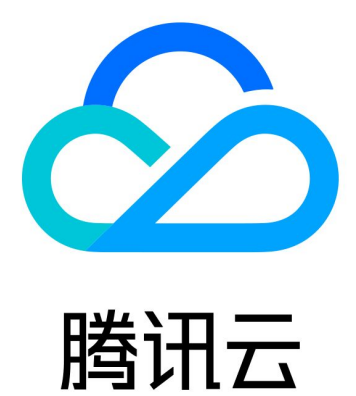

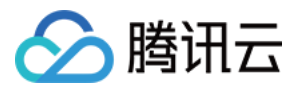

【版权声明】

©2013-2024 腾讯云版权所有

本文档著作权归腾讯云单独所有,未经腾讯云事先书面许可,任何主体不得以任何形式复制、修改、抄袭、传播全部或部分本文档内容。

【商标声明】

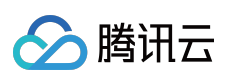

及其它腾讯云服务相关的商标均为腾讯云计算(北京)有限责任公司及其关联公司所有。本文档涉及的第三方主体的商标,依法由权利人所有。

【服务声明】

本文档意在向客户介绍腾讯云全部或部分产品、服务的当时的整体概况,部分产品、服务的内容可能有所调整。您 所购买的腾讯云产品、服务的种类、服务标准等应由您与腾讯云之间的商业合同约定,除非双方另有约定,否则, 腾讯云对本文档内容不做任何明示或默示的承诺或保证。

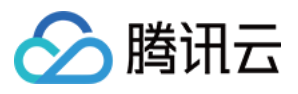

### 文档目录

#### 快速入门

#### **IPSec VPN**

建立 VPC 到 IDC 的连接(SPD 策略)

入门概述

- 步骤1:创建 VPN 网关
- 步骤2:创建对端网关
- 步骤3:创建 VPN 通道
- 步骤4:本地网关加载配置
- 步骤5:配置路由表
- 步骤6:激活 VPN 隧道
- 建立 VPC 到 IDC 的连接(目的路由)

入门概述

- 步骤1:创建 VPN 网关
- 步骤2:创建对端网关
- 步骤3:创建 VPN 通道
- 步骤4:本地网关配置
- 步骤5:配置路由策略
- 步骤6:激活 VPN 通道

#### SSL VPN

建立移动端与 VPC 连接

快速入门概述

- 步骤1:创建 SSL VPN 网关
- 步骤2:创建 SSL 服务端
- 步骤3:创建 SSL 客户端
- 步骤4:配置腾讯云侧路由策略
- 步骤5:移动端配置
- 步骤6:连通性验证

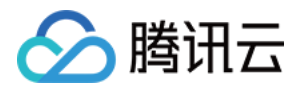

# 快速入门 IPSec VPN 建立 VPC 到 IDC 的连接(SPD 策略) 入门概述

最近更新时间:2024-01-09 14:41:10

您需要完成几个步骤使 VPN 连接生效,之后可以在控制台实现 IPsec VPN 全自助配置,下文将为您举例说明。

### 示例

通过 IPsec VPN 连接,打通您在广州的私有网络 TomVPC 中的子网 A: 192.168.1.0/24 与您 IDC 中的子网: 10.0.1.0/24 , 而您 IDC 中 VPN 网关的公网 IP 是 202.108.22.5 。

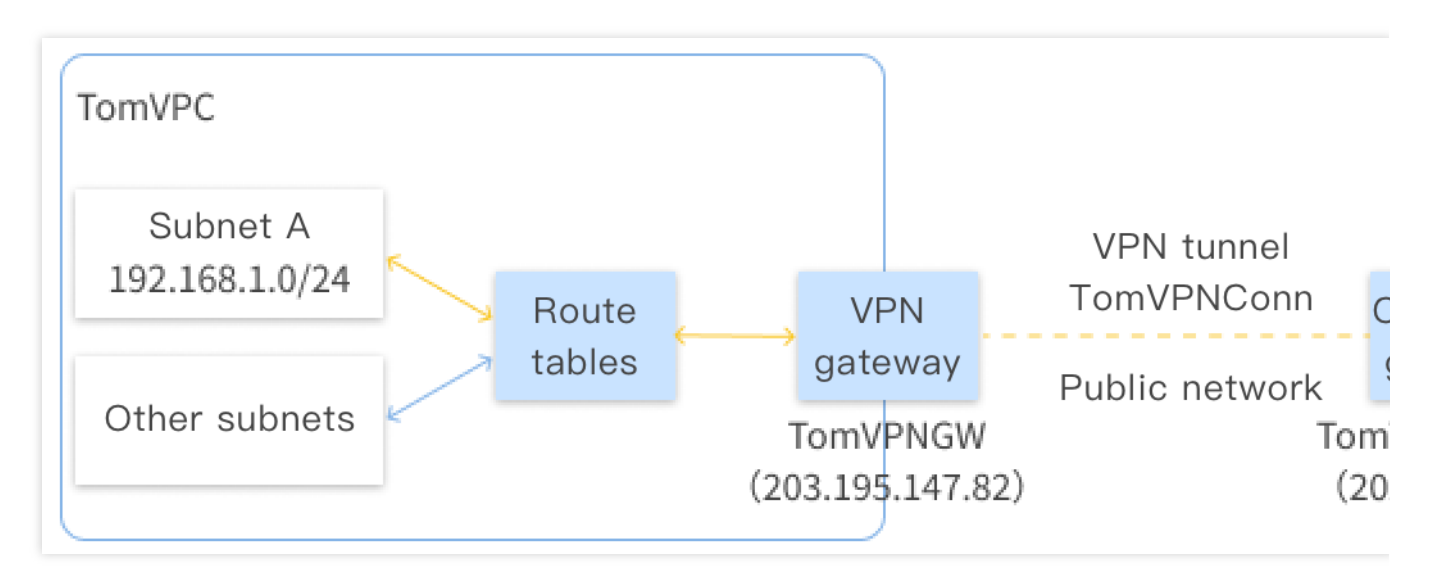

步骤说明

VPN 连接激活流程图如下所示:

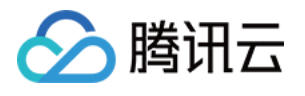

| 1                             | 2                            |                                      |                                          |
|-------------------------------|------------------------------|--------------------------------------|------------------------------------------|
| Create a VPN gateway          | Create a customer<br>gateway | Create a VPN tunnel                  | Load configurations into a local gateway |
| <ul> <li>Regions</li> </ul>   | Name                         | Basic Information                    | с <i>,</i>                               |
| Name                          | IP Addresses                 | SPD Policies                         |                                          |
| <ul> <li>Bandwidth</li> </ul> |                              | IKE (Optional)                       |                                          |
|                               |                              | <ul> <li>IPsec (Optional)</li> </ul> |                                          |

具体操作请参见:

- 步骤1:创建VPN 网关
- 步骤 2: 创建对端网关
- 步骤 3: 创建 VPN 通道
- 步骤4:本地网关配置
- 步骤5:配置路由策略
- 步骤 6: 激活 VPN 隧道

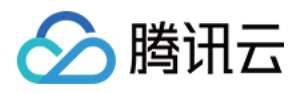

# 步骤1:创建 VPN 网关

最近更新时间:2024-01-09 14:41:10

本文为您介绍如何创建 VPN 网关。

#### 操作步骤

1. 登录 私有网络控制台。

2. 在左侧目录中单击 VPN 连接 > VPN 网关,进入管理页。

3. 选择地域,如示例中的广州,单击+新建。

说明:

若 +新建 显示灰色, 且鼠标移至上方时显示"无可用私有网络", 请 创建私有网络 后再进行新建 VPN 网关。 4. 填写 VPN 网关名称(如 TomVPNGw),选择关联网络、所属网络、带宽上限、标签、计费方式,单击创建即 可。VPN 网关创建完成后,系统随机分配公网 IP, 如: 203.195.147.82。

说明:

200Mbps、500Mbps、1000Mbps和3000Mbps带宽目前仅华北地区(北京)、华东地区(上海)、华南地区(广州)、西南地区(成都)、港澳台地区(中国香港)、华东地区(南京)等可用区开放,如需请提交工单。 200Mbps、500Mbps、1000Mbps和3000Mbps带宽仅支持新建网关,存量网关暂不支持。

如果 VPN 网关使用200Mbps、500Mbps、1000Mbps和3000Mbps规格的带宽, VPN 通道加密协议建议使用 AES128+MD5。

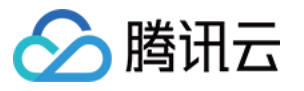

| Gateway Name     |                |         |             |      |     |           |
|------------------|----------------|---------|-------------|------|-----|-----------|
|                  | 60 more chars  | allowed |             |      |     |           |
| Region South C   | China (Guangzh | ou)     |             |      |     |           |
| Protocol type    | IPsec          | ) SSL   |             |      |     |           |
| Associate Networ |                |         |             |      |     |           |
| Network          | 0.000          |         |             | Ŧ    |     |           |
| Bandwidth Cap    | 5M 10          | DM 20M  | 50M         | 100M | bps |           |
| Tag Tag key      |                | Tag     | value       |      |     | Operation |
| Please se        | lect           | ▼ [P]   | ease select |      | •   | ×         |
| Add              |                |         |             |      |     |           |
| Billing method   | Postpaid 🛈     |         |             |      |     |           |
| Total Price      |                |         |             |      |     |           |
|                  |                |         |             |      |     |           |
|                  |                |         |             |      |     |           |

标签为选配,请保持默认。

### 相关文档

步骤2:创建对端网关 步骤3:创建 VPN 通道 步骤4:本地网关加载配置 步骤5:配置路由表 步骤6:激活 VPN 隧道  $\times$ 

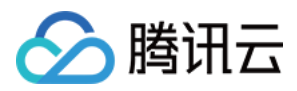

# 步骤2:创建对端网关

最近更新时间:2024-01-09 14:41:10

本文为您介绍如何创建对端网关

### 操作步骤

在 VPN 通道创建前,需要创建对端网关:

1. 登录私有网络控制台。

2. 在左侧目录中单击 VPN 连接 > 对端网关,进入管理页。

3. 选择地域,如示例中的广州,单击+新建。

**4**. 填写对端网关名称(如:TomVPNUserGw)、标签和 IDC 的 VPN 网关的公网 IP ,如: 202.108.22.5 。 **说明:** 

标签为选配,请保持默认。

| Create Customer  | r Gateway             | × |
|------------------|-----------------------|---|
| Name             | 60 more chars allowed |   |
| Public IP        |                       |   |
|                  | Create Cancel         |   |
| 单击 <b>创建</b> 即可。 |                       |   |

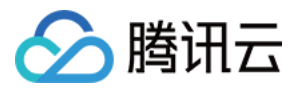

### 步骤3:创建 VPN 通道

最近更新时间:2024-01-09 14:41:10

本文为您介绍如何创建 VPN 通道。

#### 操作步骤

1. 登录私有网络控制台。

2. 在左侧目录中单击 VPN 连接 > VPN 通道,进入管理页。

3. 选择对应的地域和私有网络,如示例中的广州和 TomVPC , 单击 +新建。

4. VPN 通道基本参数配置。

基本配置包括输入通道名称,选择网关所在地域、网络类型、VPN 网关实例、对端网关实例、预共享密钥、协商类型和通信模式,具体参数含义请参见创建 VPN 通道。

本实例中通信模式为 SPD 策略,本端网段即为子网 A 的网段 192.168.1.0/24 ,对端网段

为 10.0.1.0/24 。

5. 高级配置。

本步骤您可以配置 DPD、健康检查、IKE 和 IPSec 等高级参数,本实例使用默认参数。

说明:

配置 IKE 和 IPSec 时请确保云侧配置和本地配置一致、相匹配,以防因两端协议配置不一致而通道不通。

6. 检查您的配置内容然后单击"创建"。创建成功后,返回 VPN 通道列表页,单击**更多**,选择下载配置文件并完成下载。

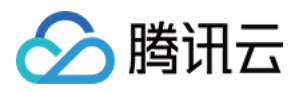

## 步骤4:本地网关加载配置

最近更新时间:2024-01-09 14:41:10

完成前3步后, 云上 VPN 网关和 VPN 通道的配置已经完成, 需要继续在 IDC 侧的"本地网关"上配置另一侧的 VPN 通道信息, 具体请参考 本地网关配置。IDC 侧的"本地网关"即为 IDC 侧的 IPsec VPN 设备, 该设备的公网 IP 记录在 步骤2 的"对端网关"中。

本地网关一般会有以下部署场景:

#### 注意:

以下两种方式均要求您"本地网关"上的 VPN 配置,与 步骤3 中的 VPN 通道的信息一致,否则 VPN 隧道无法正常连通。

腾讯云上 VPN 通道的配置信息可以通过 VPN 通道控制台 查看,并通过**下载配置文件**进行下载,加载到本地数据中 心的 IPsec VPN 网关中,以完成配置。

#### 打通腾讯云和本地数据中心

本地网关是具有 VPN 功能的网络设备,一般为数据中心出口路由器或防火墙,您可在此网络设备上进行 VPN 配置,以完成"本地网关"配置。

#### 说明:

由于网络设备生产厂商的不同(如 H3C、思科等), 配置可能会有差异, 请根据网络设备的实际情况进行配置。

#### 打通腾讯云和其他公有云

本地网关是您目标公有云上的 VPN 网关,您需要在目标公有云上的 VPN 网关进行操作,以完成"本地网关"的 VPN 配置,具体配置方法请参考目标公有云的文档介绍。

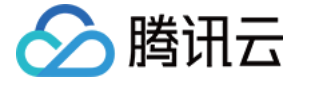

# 步骤5:配置路由表

最近更新时间:2024-01-09 14:41:10

截止至步骤 4,我们已经将一条 VPN 通道配置成功,但仍需配置路由表,将子网 A 中的流量路由至 VPN 网关上,子网 A 中的网段才能与 IDC 中的网段通信。

1. 登录 私有网络控制台。

2. 在左侧目录中单击**子网**,选择对应的地域和私有网络,如示例中的**广州**和 TomVPC ,单击子网 A 所关联的路由 表 ID,进入详情页。

3. 单击新增路由策略。

**4**. 在弹出框中,输入目的端网段(10.0.1.0/24 ),下一跳类型选择**VPN 网关**,下一跳选择刚创建的 **VPN** 网关 TomVPNGw ,单击**创建**即可。

| 10.0.1.0/24 VPN | Gateway | ▼ | vpngw-0kfe9uoh (test) |
|-----------------|---------|---|-----------------------|
| 10.0.1.0/24 VPN | Gateway | • | vpngw-0kfe9uoh (test) |

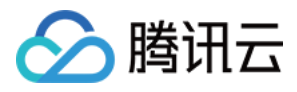

# 步骤6:激活 VPN 隧道

最近更新时间:2024-01-09 14:41:10

腾讯云侧 VPN 网关、VPN 通道、对端网关和用户本地配置完成后,您可以使用 Ping 命令激活通道,即验证腾讯云侧是否和用户侧互通。

使用 VPC 内的云服务器 Ping 对端网段中的 IP。

Ping 成功, 表示腾讯云侧与用户 VPN 隧道已通达。

Ping 失败,请检测客户侧本地配置。如需技术支持请提交工单。

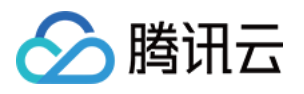

# 建立 VPC 到 IDC 的连接(目的路由) 入门概述

最近更新时间:2024-01-09 14:41:10

本章节介绍如何快速创建 VPN 连接,并使用路由功能配置路由转发策略,实现 VPC 与对端 IDC 间的安全通信。

### 步骤说明

VPN 连接激活流程图如下所示:

|        | . (1)           | 2                            |                                      | (4)                                         |
|--------|-----------------|------------------------------|--------------------------------------|---------------------------------------------|
| Create | e a VPN gateway | Create a customer<br>gateway | Create a VPN tunnel                  | Load configurations<br>into a local gateway |
|        | Regions         | Name                         | Basic Information                    | <u> </u>                                    |
|        | Name            | IP Addresses                 | SPD Policies                         |                                             |
|        | Bandwidth       |                              | <ul> <li>IKE (Optional)</li> </ul>   |                                             |
|        |                 |                              | <ul> <li>IPsec (Optional)</li> </ul> |                                             |

### 示例

通过 IPsec VPN 连接,打通您在**东京**的私有网络 VPC 中的子网 1: 192.168.1.0/24 与您本地 IDC 中的子 网: 10.0.1.0/24 。

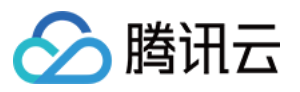

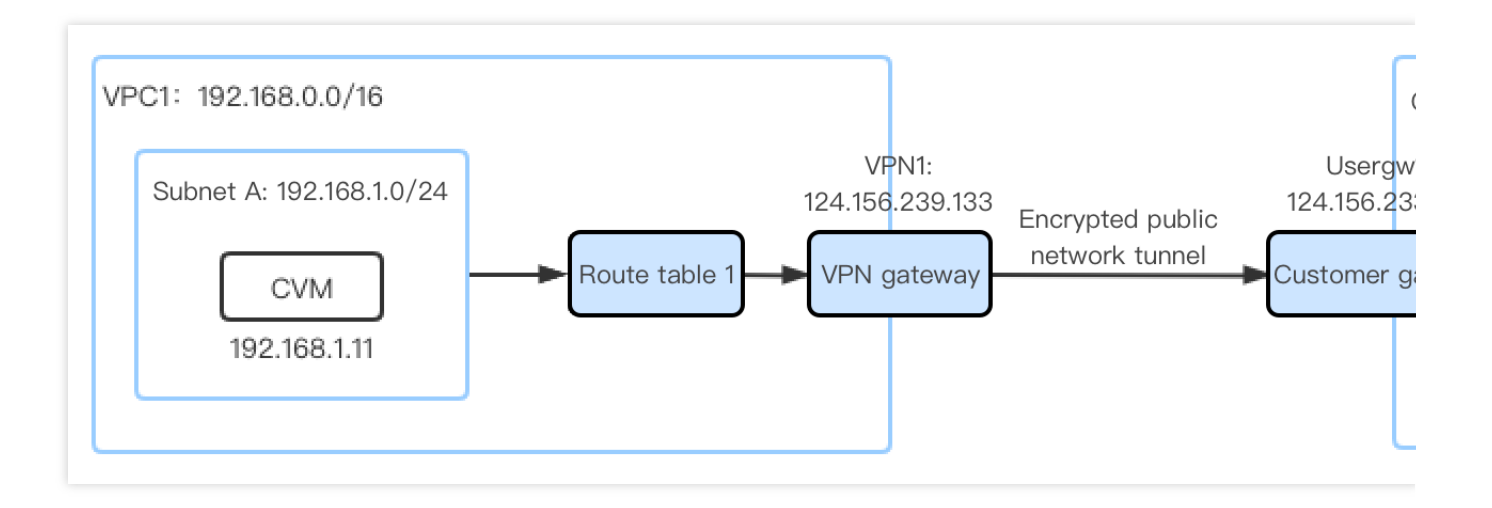

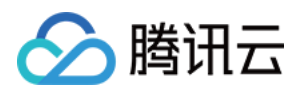

# 步骤1:创建 VPN 网关

最近更新时间:2024-01-09 14:41:10

1. 登录私有网络控制台。

2. 在左侧目录中单击 VPN 连接 > VPN 网关,进入管理页。

3. 选择地域,如示例中的东京,单击新建。

说明:

若新建显示灰色, 且鼠标移至上方时显示"无可用私有网络", 请 创建私有网络 后再进行新建 VPN 网关。

| VPN gateway Northeast Asia (Tokyo) 🔻 | All VPCs 🔻 |               |            |        |           |                     |         |                  |         |
|--------------------------------------|------------|---------------|------------|--------|-----------|---------------------|---------|------------------|---------|
|                                      |            | + New         |            |        |           |                     |         |                  |         |
|                                      |            | ID/Name       | Monitoring | Status | Public IP | Availability zone 🔻 | Network | Bandwidth cap    | Protoco |
|                                      |            |               |            |        |           |                     |         | No results found | е       |
|                                      |            |               |            |        |           |                     |         |                  |         |
|                                      |            |               |            |        |           |                     |         |                  |         |
|                                      |            |               |            |        |           |                     |         |                  |         |
|                                      |            |               |            |        |           |                     |         |                  |         |
|                                      |            |               |            |        |           |                     |         |                  |         |
|                                      |            |               |            |        |           |                     |         |                  |         |
|                                      |            |               |            |        |           |                     |         |                  |         |
|                                      |            | Total 0 items |            |        |           |                     |         |                  |         |

4. 在弹出的创建对话框中填写 VPN 网关名称(如 VPN1),选择关联网络为私有网络、所属网络选择 VPC1,设置带宽上限及计费方式等。

说明:

如果 VPN 网关使用200Mbps、500Mbps、1000Mbps和3000Mbps规格的带宽, VPN 通道加密协议建议使用 AES128+MD5。

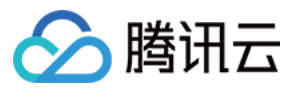

| reate VPN gateway          |                |          |           |  |
|----------------------------|----------------|----------|-----------|--|
| Gateway name               |                |          |           |  |
| 60 more cha                | rs allowed     |          |           |  |
| Region South China (Guang  | zhou)          |          |           |  |
| Availability zone Guangz   | hou Zone 3     | Ŧ        |           |  |
| Protocol type 🗿 IPsec      | ⊖ ssl          |          |           |  |
| Bandwidth cap 5M           | 10M 20M 50M    | 100M bps |           |  |
| Associate network O CCN    | O VPC          |          |           |  |
| Network vp                 |                | Ŧ        |           |  |
| Tag Tag key                | Tag value      |          | Operation |  |
| Please select              | ▼ Please selec | t v      | ×         |  |
| Add                        |                |          |           |  |
| Billing method Pay-as-you- | go®            |          |           |  |
| Total price (G             | ateway fee)    |          |           |  |
| (Tra                       | fic fee)       |          |           |  |
|                            | Run pow        | Cancel   |           |  |
|                            | Buy now        | Cancel   |           |  |

5. 单击创建。VPN 网关创建完成后,系统随机分配公网 IP,如: 119.29.147.109 。

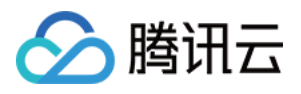

| + New   |            |         |                |                     |         |               |              |             |
|---------|------------|---------|----------------|---------------------|---------|---------------|--------------|-------------|
| ID/Name | Monitoring | Status  | Public IP      | Availability zone 🔻 | Network | Bandwidth cap | Protocol typ | Network typ |
| 123-    | .lı        | Running |                | Guangzhou Zone 3    | au.     | 5Mbps 🧳       | e<br>SSL     | VPC         |
|         | di         | Running |                | Guangzhou Zone 4    |         | 5Mbps 🥜       | SSL          | VPC         |
| •       | di         | Running | 119.29.147.109 | Guangzhou Zone 3    |         | 5Mbps 🎤       | SSL          | VPC         |
|         |            |         |                |                     |         |               |              |             |
|         |            |         |                |                     |         |               |              |             |
|         |            |         |                |                     |         |               |              |             |

Total 3 items

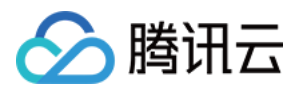

# 步骤2:创建对端网关

最近更新时间:2024-01-09 14:41:10

1. 登录私有网络控制台。

2. 在左侧目录中单击VPN 连接 > 对端网关,进入管理页。

3. 选择地域,如示例中的东京,单击新建。

4. 填写对端网关名称(如: Usergw1)和 对端 VPN 网关的公网 IP,如: 124.156.223.112。

5. 单击创建, 创建成功的 VPN 通道如下图所示。

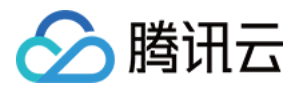

### 步骤3:创建 VPN 通道

最近更新时间:2024-01-09 14:41:10

1. 登录私有网络控制台。

2. 在左侧目录中单击 VPN 连接 > VPN 通道,进入管理页。

3. 选择对应的地域和私有网络,如示例中的东京和 VPC1 ,单击+新建。

4. VPN 通道基本参数配置。

基本配置包括输入通道名称,选择网关所在地域、网络类型、VPN 网关实例、对端网关实例、预共享密钥、协商类型和通信模式,具体参数含义请参见创建 VPN 通道。

本实例中通信模式为目的路由。

5. 高级配置。

本步骤您可以配置 DPD、健康检查、IKE 和 IPSec 等高级参数,本实例使用默认参数。

说明:

配置 IKE 和 IPSec 时请确保云侧配置和本地配置一致、相匹配,以防因两端协议配置不一致而通道不通。 6. 创建成功后,返回 VPN 通道列表页,单击**更多**,选择**下载配置文件**并完成下载。

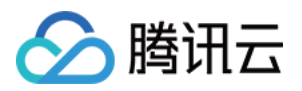

# 步骤4:本地网关配置

最近更新时间:2024-01-09 14:41:10

完成前3步后, 云上 VPN 网关和 VPN 通道的配置已经完成, 需要继续在 IDC 侧的"本地网关"上配置另一侧的 VPN 通道信息, 具体请参考 本地网关配置。IDC 侧的"本地网关"即为 IDC 侧的 IPsec VPN 设备, 该设备的公网 IP 记录在 步骤2 的"对端网关"中。

本地网关一般会有以下部署场景:

#### 注意:

以下两种方式均要求您"本地网关"上的 VPN 配置,与 步骤3 中的 VPN 通道的信息一致,否则 VPN 隧道无法正常连通。

腾讯云上 VPN 通道的配置信息可以通过 VPN 通道控制台 查看,并通过**下载配置文件**进行下载,加载到本地数据中 心的 IPsec VPN 网关中,以完成配置。

#### 打通腾讯云和本地数据中心

本地网关是具有 VPN 功能的网络设备,一般为数据中心出口路由器或防火墙,您可在此网络设备上进行 VPN 配置,以完成"本地网关"配置。

#### 说明:

由于网络设备生产厂商的不同(如 H3C、思科等), 配置可能会有差异, 请根据网络设备的实际情况进行配置。

#### 打通腾讯云和其他公有云

本地网关是您目标公有云上的 VPN 网关,您需要在目标公有云上的 VPN 网关进行操作,以完成"本地网关"的 VPN 配置,具体配置方法请参考目标公有云的文档介绍。

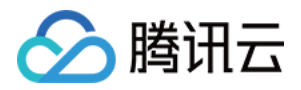

### 步骤5:配置路由策略

最近更新时间:2024-01-09 14:41:10

截止至步骤 4,我们已经将一条 VPN 通道配置成功,但仍需配置子网路由策略,将子网1中的流量路由至 VPN 网关上,同时配置 VPN 网关路由策略,将到达 VPN 网关上的流量导入至 VPN 通道中,这样子网1中的网段才能与 IDC 中的网段通信。

1. 登录私有网络控制台。

2. 在左侧目录中单击**子网**,选择对应的地域和私有网络,如示例中的**东京**和 VPC1 ,单击子网1所关联的路由表 ID,进入详情页。

3. 在"基本信息"页签,单击**新增路由策略**。

4. 在弹出框中,输入对端 IDC 子网网段(10.0.1.0/24 ),下一跳类型选择 VPN 网关,下一跳选择刚创建的 VPN 网关 VPN1,单击**创建**即可完成子网1路由策略的配置。

5. 在左侧目录中选择 VPN 连接 > VPN网关。

6. 单击 VPN 网关实例 ID 进入实例详情页。

7. 在"实例详情"页面,单击【路由表】页签,配置 VPN 网关的路由策略。

8. 单击新增路由,在弹出的对话框中填写如下参数:

目的端:填写对端 IDC 需要与本端 VPC 通信的内网网段,本例填写 10.0.1.0/24 。

下一跳类型:只能是 VPN 通道,无需设置。

下一跳:选择步骤3中创建的 VPN 通道。

权重:当 VPC 与 IDC 之间有两条 VPN 通道时,可通过权重来设置主备链路,本例保持默认值0即可。

9. 单击确定,完成 VPN 网关路由策略的配置。

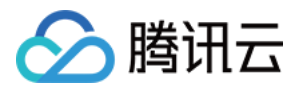

# 步骤6:激活 VPN 通道

最近更新时间:2024-01-09 14:41:10

使用 VPC 内的云服务器 ping 对端网段中的 IP,以激活 VPN 隧道,可以 ping 通表示 VPC 和 IDC 可以正常通信。 例如:VPC1 内的子网1中的云服务器 ping 对端 IDC 子网中的服务器 IP: ping 10.0.1.7。

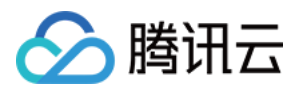

# SSL VPN 建立移动端与 VPC 连接 快速入门概述

最近更新时间:2024-01-09 14:41:10

本节介绍如何快速创建 SSL VPN 连接,并使用路由功能配置路由转发策略,实现 VPC 与用户侧移动端安全通信。

#### 步骤说明

SSL VPN 连接激活流程图如下所示:

| (1)                                                                                                    | 2                                                                                                    | (3)                                                            | (4)                                   | - (5)                          |                     |
|----------------------------------------------------------------------------------------------------|----------------------------------------------------------------------------------------------------|----------------------------------------------------------------|---------------------------------------|--------------------------------|---------------------|
| Create a VPN gateway<br>Region<br>Name<br>Bandwidth<br>Protocol type<br>Network type<br>SSL connections | Create an SSL VPN server<br>• Name<br>• VPN gateway<br>• Local IP range<br>• Customer IP range<br>• Verification algorithms<br>• Encryption algorithms | Create an SSL VPN client Name SSL server (optional) (optional) | Configure routing on<br>Tencent Cloud | Configure the<br>mobile client | Verify connectivity |

### 示例

通过 SSL VPN 连接,打通您在广东2区的私有网络 VPC 中的子网 1: 10.0.0.0/16 与您移动端的子 网: 192.168.0.0/16 。

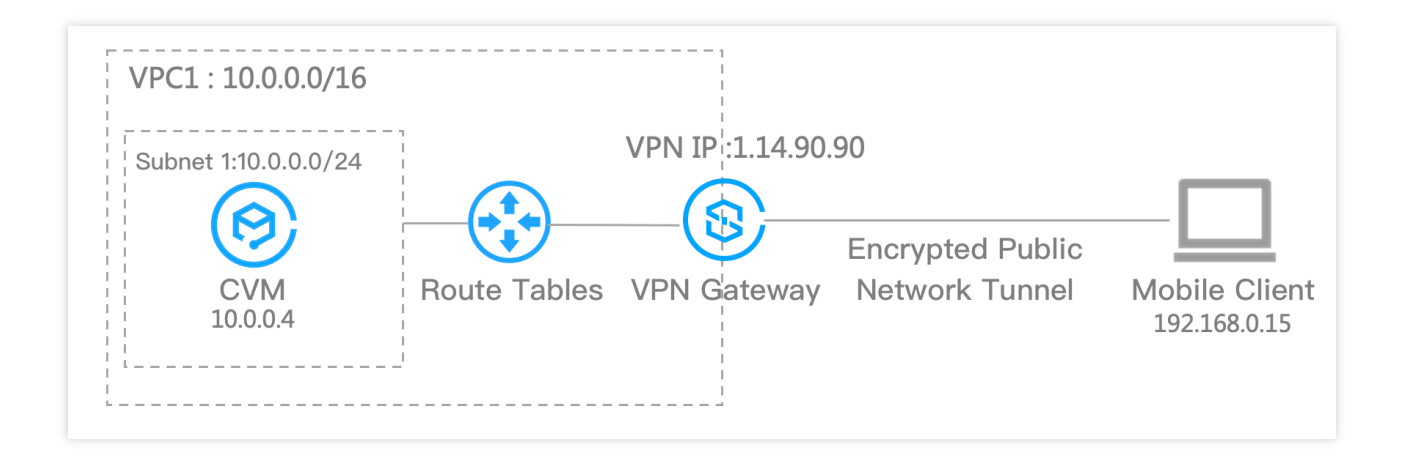

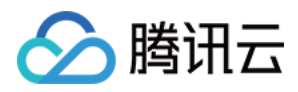

# 步骤1:创建 SSL VPN 网关

最近更新时间:2024-01-09 14:41:10

SSL VPN 网关是 VPC 建立 SSL VPN 连接的出口网关,与 SSL 客户端(客户移动端)配合使用,主要用于腾讯云 VPC 和客户移动端建立安全可靠的加密网络通信。

#### 操作步骤

1. 登录 私有网络控制台。

2. 在左侧目录中单击 VPN 连接 > VPN 网关,进入管理页。

- 3. 在 VPN 网关管理页面,单击+新建。
- 4. 在弹出的新建 VPN 网关对话框中, 配置如下网关参数。

| 参数名称    | 参数说明                                                                                       |
|---------|--------------------------------------------------------------------------------------------|
| 网关名称    | 填写 VPN 网关名称,不超过60个字符。                                                                      |
| 所在地域    | 展示 VPN 网关所在地域。                                                                             |
| 可用区     | 选择可用区。                                                                                     |
| 协议类型    | 选择 SSL。                                                                                    |
| 带宽上限    | 请根据业务实际情况, 合理设置 VPN 网关带宽上限。                                                                |
| 关联网络    | 表示您创建私有网络类型的 VPN,本例以 VPC 为例。                                                               |
| 所属网络    | 选择 VPN 网关将要关联的具体私有网络。                                                                      |
| SSL 连接数 | 连接客户移动端的数量。<br><b>说明:</b><br>该数值表示允许同时连接的最大客户端数,即所创建的网关可以关联客户端的数量。创建完<br>成后暂不支持修改,请提前做好规划。 |
| 计费方式    | 默认使用按流量计费方式。                                                                               |

5. 完成网关参数设置后,单击创建。

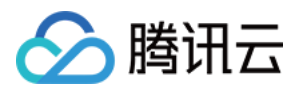

### 步骤2:创建 SSL 服务端

最近更新时间:2024-01-09 14:41:10

SSL VPN 网关创建完成后,需要在腾讯云侧创建 SSL 服务端,为客户侧提供 SSL 服务。

#### 操作步骤

1. 登录私有网络控制台。

2. 在左侧目录中单击 VPN 连接 > SSL 服务端,进入管理页面。

3. 在 SSL 服务端管理页面,单击+新建。

4. 在弹出的新建 SSL 服务端对话框中, 配置如下参数。

| 参数名称          | 参数说明                                                                                                    |
|---------------|----------------------------------------------------------------------------------------------------|
| 名称            | 填写 SSL 服务端名称,不超过60个字符。                                                                                                    |
| 地域            | 展示 SSL 服务端所在地域。                                                                                                    |
| <b>VPN</b> 网关 | 选择创建好的 SSL VPN 网关。                                                                                                    |
| 云端网段          | 客户移动端访问的云上网段,即您 VPC 所在的网段。                                                                                                    |
| 客户端网段         | 分配给用户移动端进行通信的网段,该网段请勿与腾讯侧 VPC CIDR 冲突,同时也不能与您本地的网段冲突。                                                                                                    |
| 协议            | 服务端传输协议。                                                                                                    |
| 端口            | 填写 SSL 服务端用于数据转发的端口。                                                                                                    |
| 认证算法          | 目前支持 SHA1 和 MD5 两种认证算法。                                                                                                    |
| 加密算法          | 目前支持 AES-128-CBC、AES-192-CBC 和 AES-256-CBC 加密算法。                                                                                                    |
| 是否压缩          | 否。                                                                                                    |
| 认证方式          | <b>证书认证</b> 和 <b>证书认证 + 身份认证</b> 两种方式,本示例以证书认证为例。<br>证书认证:该认证方式默认 SSL 服务端可被 SSL 客户端全量访问。<br>证书认证 + 身份认证:该认证方式仅允许在控制策略中的访问策略连接,您可选择为特定用<br>户组或全部用户配置访问策略,勾选后需要选择对应的 EIAM 应用。 |

5. 完成网关参数设置后,单击创建。

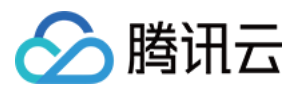

# 步骤3:创建 SSL 客户端

最近更新时间:2024-01-09 14:41:10

SSL VPN 网关和 SSL 服务端创建完成后,您还需要在腾讯云侧创建 SSL 客户端。SSL 客户端记录了腾讯云分配给 用户的 SSL 证书信息,即用于服务端和用户侧移动端进行双向认证的 SSL 证书。您可以下载该证书至移动端,并通 过 OpenVPN 与腾讯云进行通信。

#### 操作步骤

- 1. 登录 私有网络控制台。
- 2. 在左侧目录中单击 VPN 连接 > SSL 客户端,进入管理页面。
- 3. 在 SSL 客户端管理页面,单击新建。
- 4. 在弹出的 SSL 客户端对话框中, 配置如下参数。

| 参数名称    | 参数说明                   |
|---------|------------------------|
| 名称      | 填写 SSL 客户端名称,不超过60个字符。 |
| 地域      | 展示 SSL 服务端所在地域。        |
| SSL 服务端 | 选择创建好的 SSL 服务端。        |

5. 完成 SSL 客户端参数设置后,单击确定,当证书状态为可用表示创建完成。

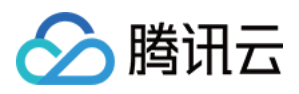

## 步骤4:配置腾讯云侧路由策略

最近更新时间:2024-01-09 14:41:10

SSL VPN 网关、SSL 服务端、SSL 客户端配置完成,需要配置客户移动端到达腾讯云 VPC 内的路由转发策略。

#### 操作步骤

1. 登录 私有网络控制台。

2. 在左侧目录中单击路由表,进入管理页面。

3. 在路由表管理页面,单击新建。

4. 在弹出的新建路由对话框中, 配置如下参数。

| 参数名称  | 参数说明                  |
|-------|-----------------------|
| 目的端   | 填写用户移动端所在网段。          |
| 下一跳类型 | 选择 VPN 网关。            |
| 下一跳   | 下一跳选择创建好的具体 VPN 网关实例。 |

5. 完成参数设置后,单击创建。

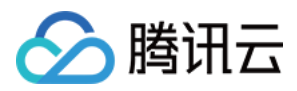

### 步骤5:移动端配置

最近更新时间:2024-01-09 14:41:10

完成前面步骤后,云上 SSL VPN 配置已经完成,需要继续在客户侧的移动端配置 SSL 客户端文件。

#### 操作步骤

1. 在

腾讯云侧下

载分配给客户用于与腾讯云连接的 SSL 客户端认证文件,详情请参见 下载 SSL 客户端配置。

说明:

下载的 SSL 客户端证书仅支持一个本地客户端使用,不支持多个客户端同时使用。

2. 下载 OpenVPN 并本地移动端的 OpenVPN。

Windows 客户端

MAC 客户端

Linux 客户端

1. 首先在 OpenVPN 官方页面下载并安装 OpenVPN Connect。

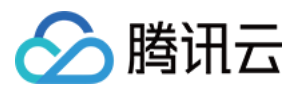

| $\leftarrow$ $\rightarrow$ C ( $$ https://openvpn.n | et/vpn-client/    |                   |              |                 |             |               |            |              |
|-----------------------------------------------------|-------------------|-------------------|--------------|-----------------|-------------|---------------|------------|--------------|
| No admini Statuti State State                       | 医克尔特氏管 网络哈拉斯      | 10.00000000       | 90 MP        | jtji kdara - tj | p scrippi   | $\{i, j\} \}$ | (合) (C).   | weeks        |
|                                                     | Update NEW! Use N | Aultiple Networks | With On      | e Account       |             |               |            |              |
|                                                     |                   | Solut             | ions         | Products        | 5 P         | ricing        | Reso       | urces        |
|                                                     | OPEN              | NVPN CONNE        | ст           |                 |             |               |            |              |
|                                                     | Downlo<br>develop | ped the           | e off<br>d m | icial<br>ainta  | Ope<br>aine | enV<br>ed by  | PN<br>y Oj | Conr<br>penV |
|                                                     |                   |                   |              | Windows         | Mac         | :OS           | Linux      | Andr         |
|                                                     |                   |                   |              | De              | ownload     | OpenVP        | N Conne    | ect for Wind |
|                                                     |                   |                   |              | Insta           | llation in  | structio      | ns and a   |              |

2. SSL 客户端安装完成后,选择 "Import Profile" 菜单中的 "FILE" 页面,上传 步骤1 中已下载的 SSL 客户端配置文件(.ovpn 格式)。

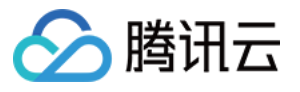

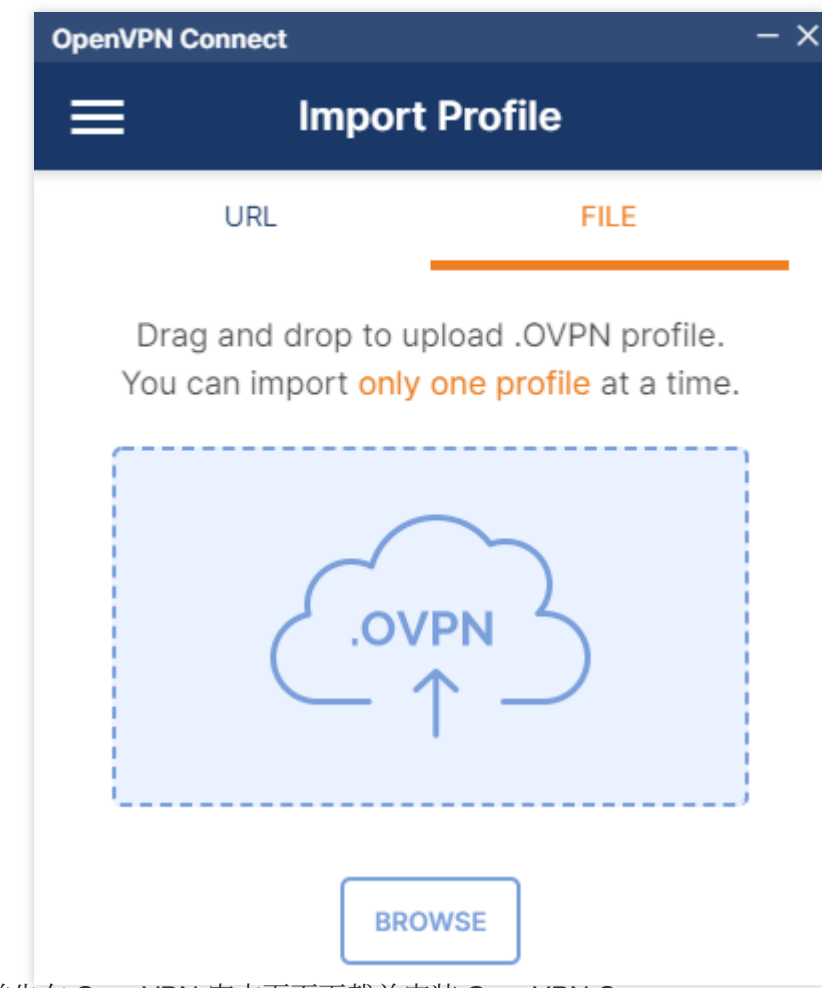

1. 首先在 OpenVPN 官方页面下载并安装 OpenVPN Connect。

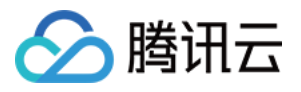

| 地大的称 器 14 第1月9 | (4) 金田 2000 (20) 田 月前会び (20)<br>(20) | ententing in the      | 20.7%                                     | sana Er Ma               | 30 (%) 🔮 2008                | e 🙀 ing Bask of th                      |
|----------------|--------------------------------------|-----------------------|-------------------------------------------|--------------------------|------------------------------|-----------------------------------------|
|                | Update NEW! Use Multi                | ple Networks With Or  | ne Account                                |                          |                              | Q, s                                    |
|                |                                      | Solutions             | Products                                  | Pricing                  | Resources                    | Community                               |
|                | O P E N V P                          | N CONNECT             |                                           |                          |                              |                                         |
|                |                                      |                       |                                           |                          |                              |                                         |
|                | Downloa                              | d the of              | <b>ficial C</b>                           | )penV                    | <b>PN Con</b>                | nect cli                                |
|                | Downloa<br>develope                  | d the of<br>d and m   | ficial (<br>naintai                       | )penV<br>ined b          | PN Con<br>v Open\            | nect cli<br>/PN Inc                     |
|                | Downloa<br>develope                  | d the off<br>ed and m | ficial (<br>naintai                       | DpenV<br>ned b           | PN Con<br>y Open\            | nect cli<br>/PN Inc                     |
|                | Downloa<br>develope                  | d the off<br>ed and m | ficial (<br>naintai                       | )penV<br>ned b           | PN Con<br>y Open\            | nect cli<br>/PN Inc                     |
|                | Downloa<br>develope                  | d the off<br>ed and m | ficial C<br>naintai<br><sup>Windows</sup> | DpenV<br>ned by          | PN Con<br>y Open<br>Linux An | nect cli<br>/PN Inc                     |
|                | Downloa<br>develope                  | d the off<br>ed and m | ficial C<br>naintai<br><sup>Windows</sup> | DpenV<br>ned by<br>MacOS | PN Con<br>y Open<br>Linux An | nect cli<br>/PN Inc                     |
|                | Downloa<br>develope                  | d the off<br>ed and m | ficial C<br>naintai<br><sup>Windows</sup> | DpenV<br>ned by<br>MacOS | PN Con<br>y Open             | nect cli<br>/PN Inc<br>droid iOS        |
|                | Downloa<br>develope                  | d the off<br>ed and m | ficial C<br>naintai<br><sup>Windows</sup> | DpenV<br>ned by<br>MacOS | PN Con<br>y Open             | nect cli<br>/PN Inc<br>droid iOS<br>Mac |

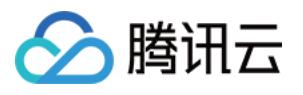

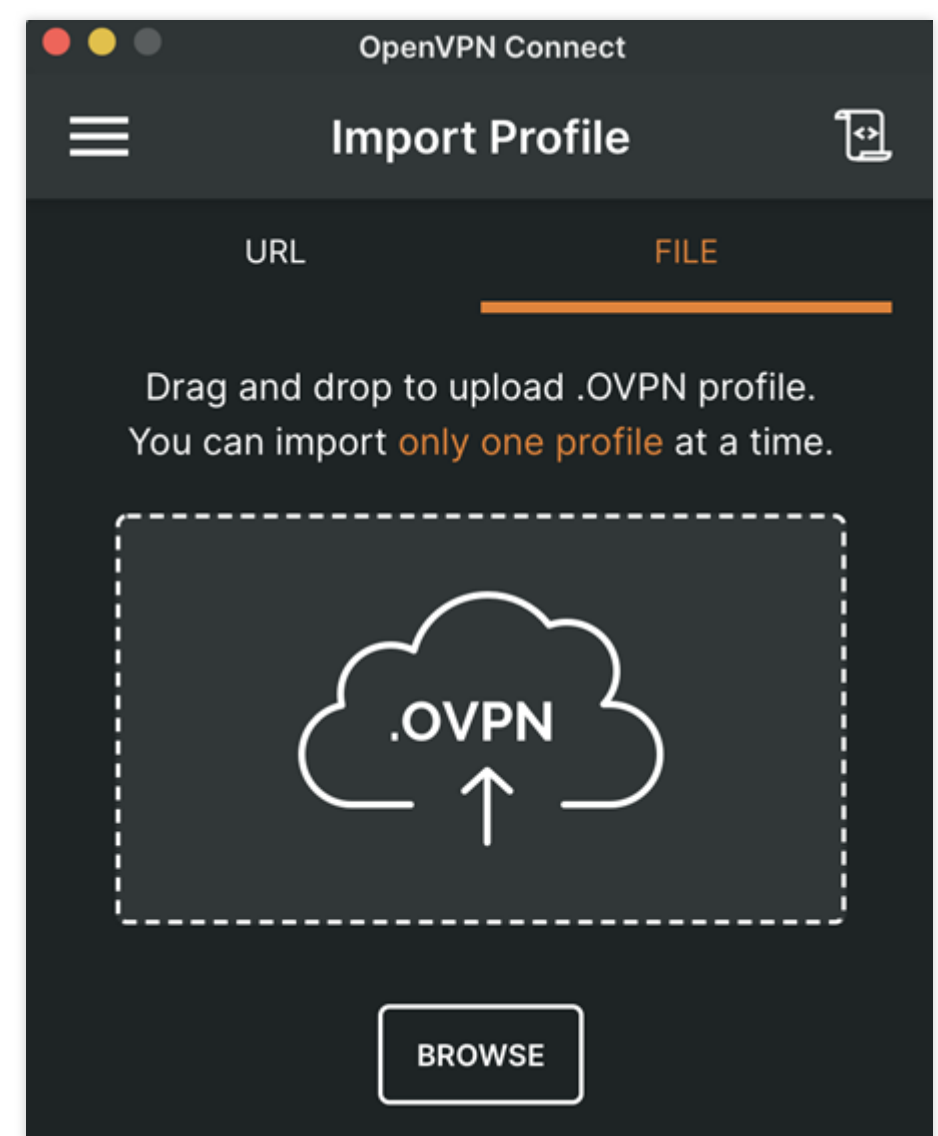

1. 打开命令行窗口。

2. 执行以下命令安装 OpenVPN 客户端。 centos 发行版

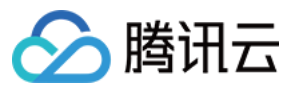

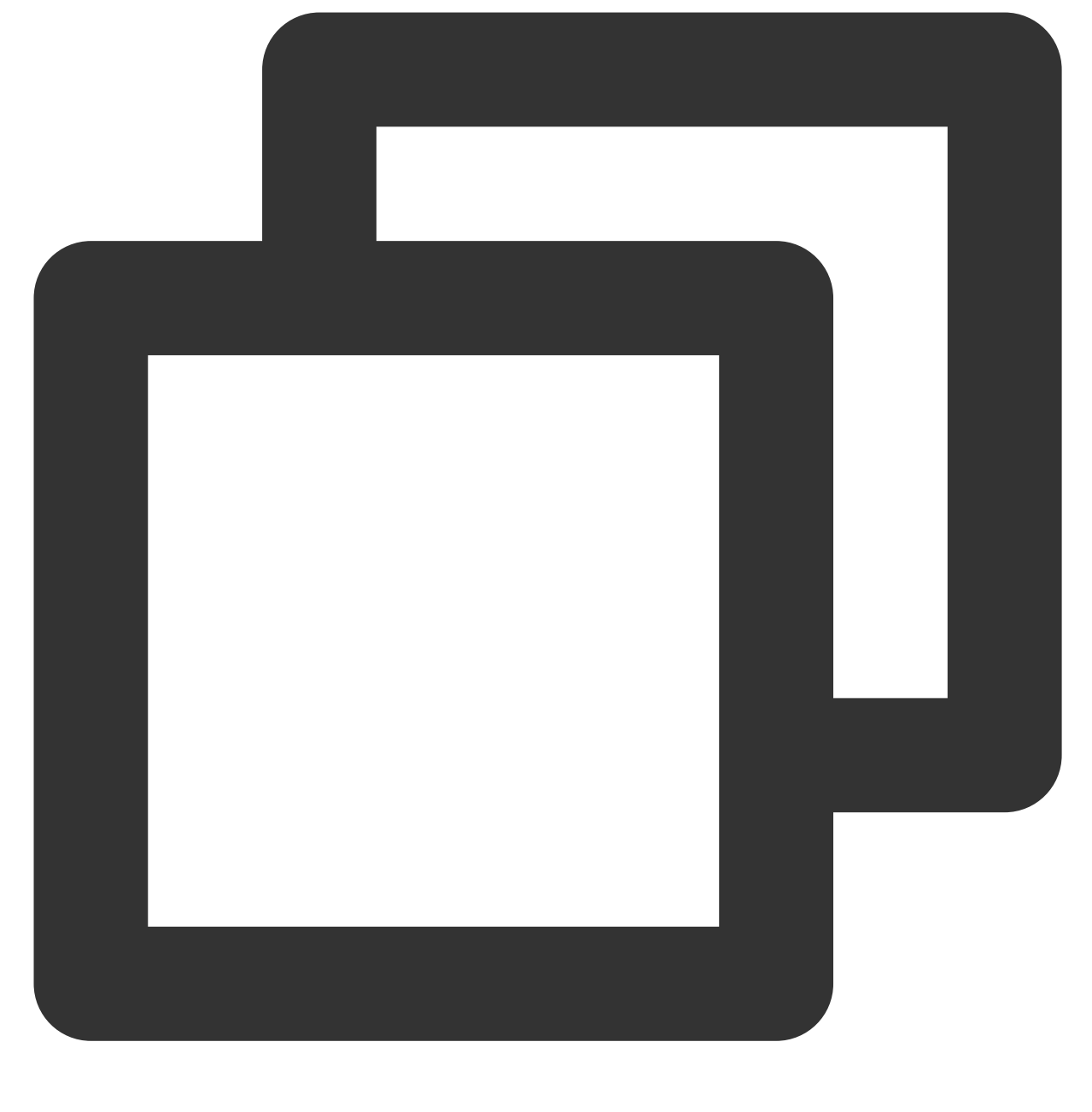

yum install -y openvpn

ubuntu 发行版

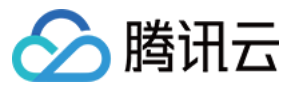

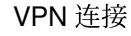

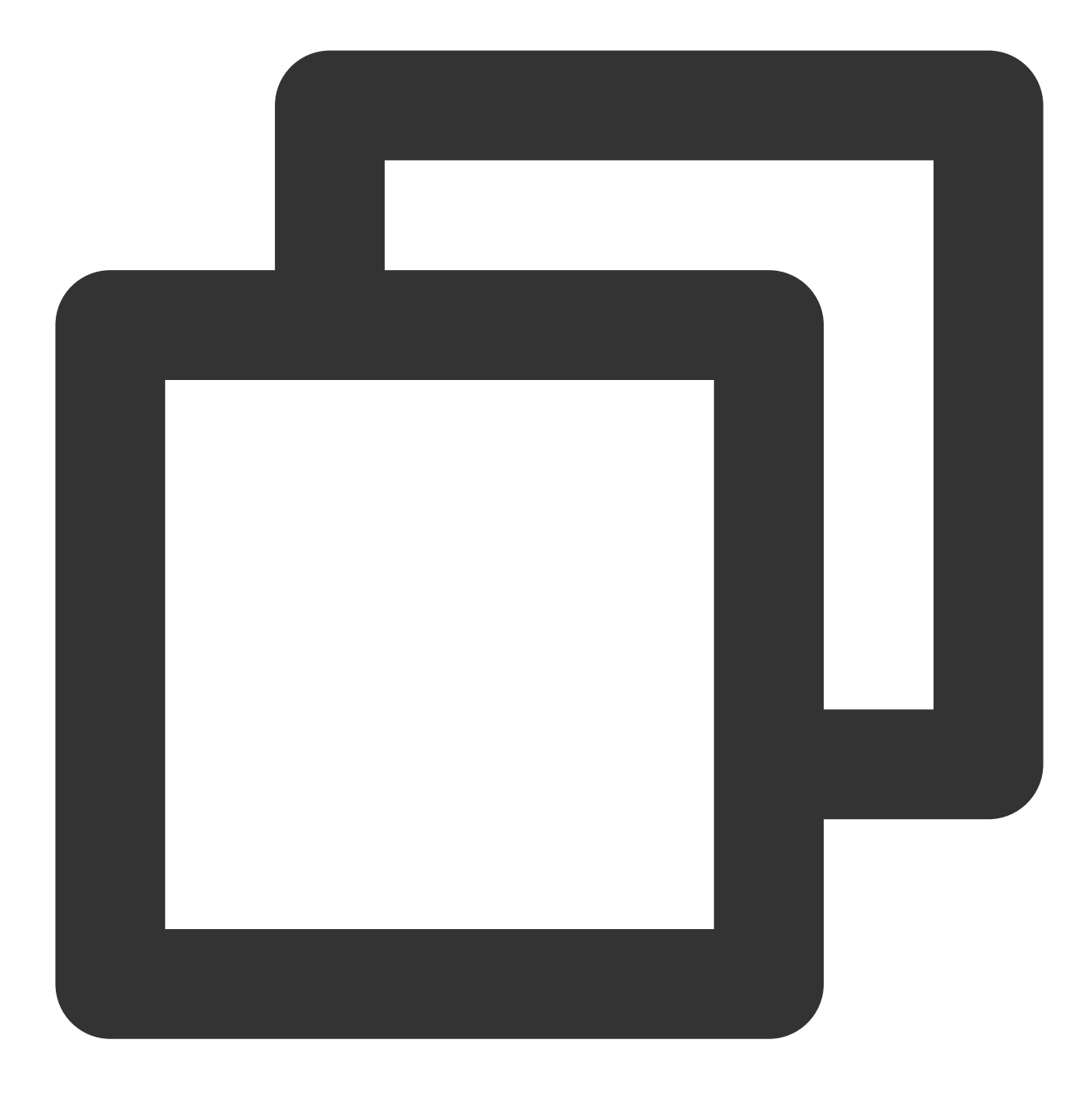

sudo apt-get install openvpn

3. 将步骤1中已下载的 SSL 客户端证书解压拷贝至 /etc/openvpn/conf/ 目录。
进入 /etc/openvpn/conf/ 目录,执行以下命令建立 VPN 连接。

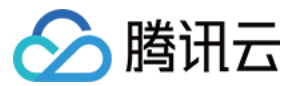

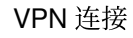

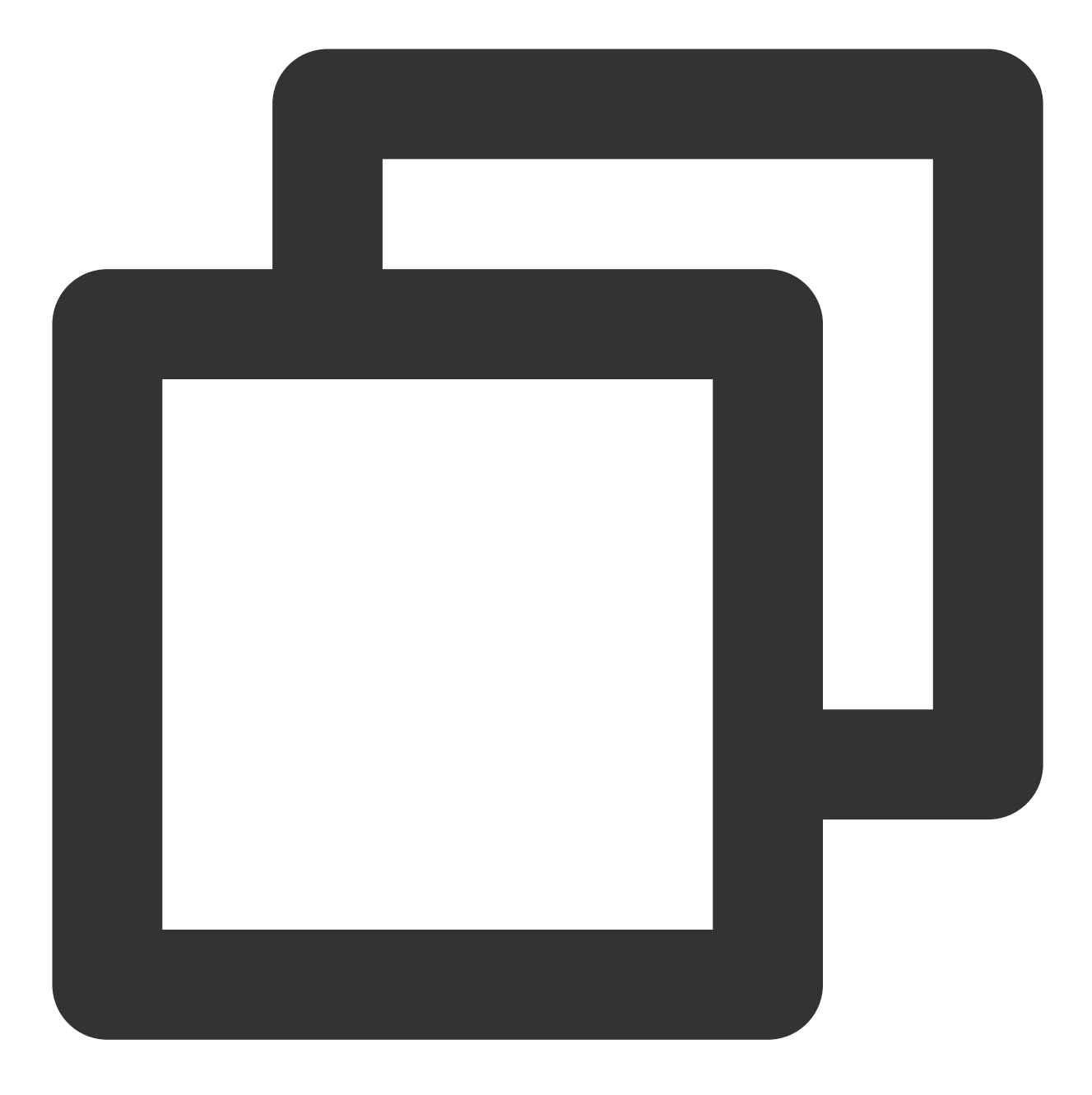

openvpn --config /etc/openvpn/conf/SSLVpnClientConfiguration.ovpn --daemon

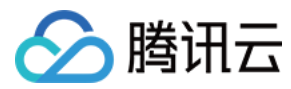

# 步骤6:连通性验证

最近更新时间:2024-01-09 14:41:10

腾讯云侧与用户移动端建立 SSL VPN 连接后,使用 Ping 命令检测连通性。 例如:使用 VPC 内的云服务器 ping 移动端网段中的 IP,可以 ping 通表示 VPC 和 移动端可以正常通信。